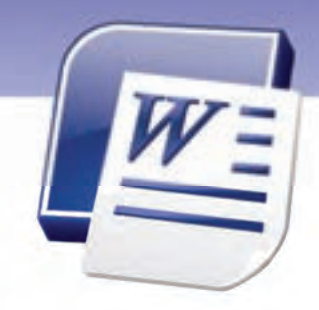

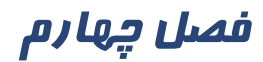

### هدف کلی فصل:

# توانائی طراحی صفحہهای سند

# هدفهای رفتاری (جزئی)

پس از مطالعهی این فصل، از فراگیر انتظار میرود که:

- اندازه کاغذ را تعیین کند.
- حاشیههای کاغذ را تنظیم کند.
- Page Break را درج و حذف کند.
  - برای تصویر، پسزمینه درج کند.
- به سند سرصفحه و پاصفحه اضافه کند.
- صفحه را به صورت چند ستونی تنظیم کند.
  - شمارهی صفحه را درج کند.
- اصول تنظیم خطها (Hyphenation) را بداند.

| ساعت) | زمان (س |
|-------|---------|
| عملی  | تئورى   |
| - ۳:ع | ۱:۳۰    |

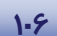

شماره استانداردسازمان آموزش فنی و حرفهای کشور ٤٢/٢٤/١/٤-٣

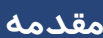

علاوه بر اعمال قالببندی دلخواه به حروف و پا*ر*اگراف ها شما میتوانید صفحههای سند خود را نیز به شکل و طرح ظاهری دلخواه خود تبدیل کنید. چگونگی انجام تنظیمهای صفحه *ر*ا در این فصل میآموزیم.

### Layout انتخاب Layout

Layout صفحه تنظیمهایی مانند اندازهی حاشیهها، سایز کاغذ، جهت چاپ کاغذ و تنظیمهای سرصفحه / پا صفحه را تعیین میکند. در ادامه با برخی از این تنظیمها آشنا میشوید.

#### ۱–۱–٤ تعیین اندازهی کاغذ

برای تغییر اندازهی صفحه از روشهای زیر استفاده کنید:

- روش اول:
- ۱ *ر*وی زبانهی Page Layout کلیک کنید.
- ۲- در گروه Page Setup از لیست بازشوی Size، اندازهی کاغذ را تعیین کنید (شکل ۱-٤).

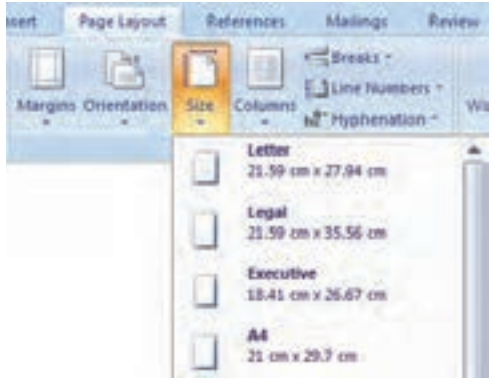

شکل ۱ –٤ تعیین اندازهی کاغذ

#### روش دوم:

با کلیک روی More Paper Sizes (شکل ۲-٤)، پنجرهی Page Setup باز میشود. در زبانهی paper از لیست Paper Size گزینهی Custom را انتخاب کنید.

Width، پہنای کاغذ و Height ارتفاع کاغذ را مشخص می کند.

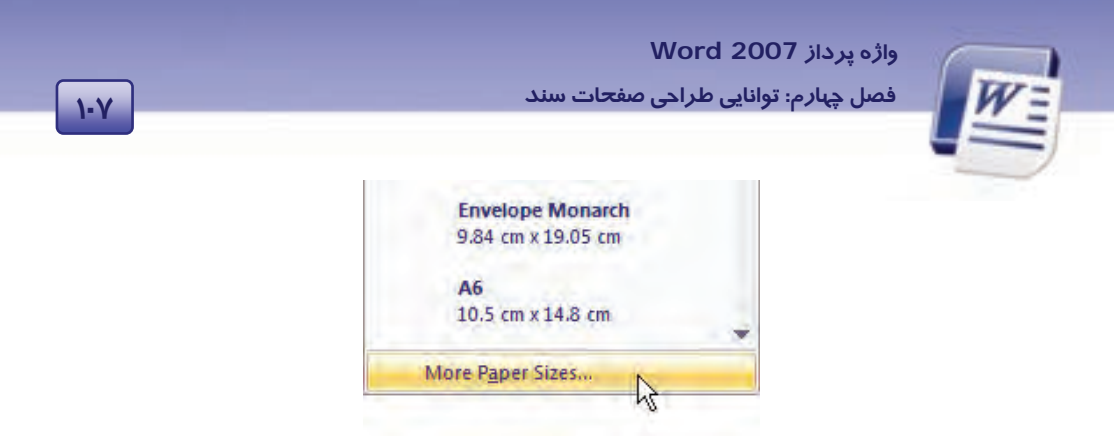

شکل ۲-٤ گزینهی More Paper Size

#### ۲–۱–۲ تعیین جہت کاغذ

برای تغییر جہت کاغذ از روش زیر استفادہ کنید:

- ۱- در زبانهی Page Layout از گروه Page Setup روی Orientation کلیک کنید.
- ۲- گزینهی Portrait کاغذ را در جهت عمودی و گزینهی Landscape کاغذ را در جهت افقـی قـرار مـیدهـد (شکل ۳–٤).

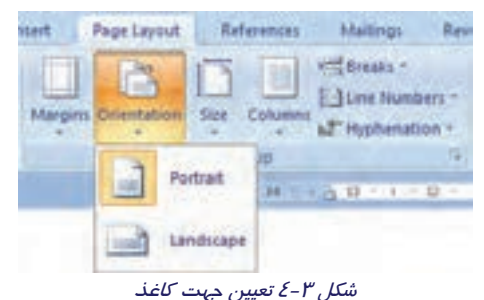

🚳 تمرین ۱ – ٤ صفحه را طوری تنظیم کنید که کاغذ در اندازهی A4 و به صورت افقی باشد.

### ۲–٤ تنظیم حاشیههای کاغذ

به فضاهای خالی بین متن و لبههای کاغذ حاشیه (Margin) می گویند. نوشتهها و تصویرها در داخل صفحه قرار می گیرند ولی اجزایی مانند سر صفحه و پا صفحه یا شماره صفحه در حاشیههای بالا و پایین صفحه جای دارنـد. در Word میتوانید چهار حاشیهی بالا، پایین، *ر*است و چپ *ر*ا تعیین کنید. برای اینکه هـر صفحه بتوانـد مقـدار بیشتری از متن *ر*ا در خود جای دهد، بهتر است حاشیههای صفحه را کاهش دهید. برای تغییر اندازهی حاشیههای سند از روش زیر استفاده کنید: ۱ - در زبانهی Page Layout از گروه Page Setup روی Margins کلیک کنید.

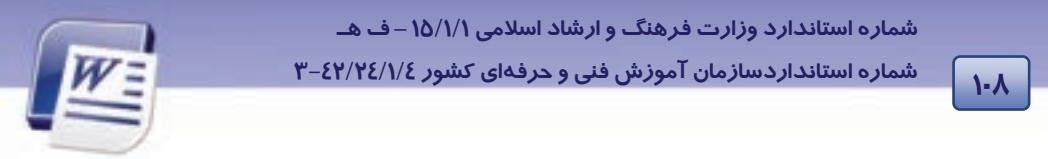

| Indert | Page Layout              | Refe                     | remões -         | Mailing            | Rev                     |
|--------|--------------------------|--------------------------|------------------|--------------------|-------------------------|
| Margin | U Orientation            | Size (                   | ciumns 4         | Line Nu<br>Thypher | -<br>mbers -<br>ation + |
| 1      | Last Cur<br>Top:<br>Left | 2 cm<br>2 cm             | Bottom<br>Right  | 2 cm<br>2 cm       | ()<br>+ 12 +            |
| E      | Normal<br>Top:<br>Left:  | 2.54 cm<br>2.54 cm       | Bottom:<br>Right | 2.54 cm<br>2.54 cm |                         |
|        | Narrow<br>Top:<br>Left:  | 1.37 cm<br>1.27 cm       | Bottom<br>Right  | 1.27 cm<br>1.27 cm |                         |
|        | Modesa<br>Top:<br>Left:  | de<br>2.54 cm<br>1.91 cm | Bottom<br>Right  | 2.54 cm<br>1.91 cm |                         |

۲- در لیست باز شو یک حاشیهی معمولی باریک (Narrow) برای سند خود انتخاب کنید (شکل ٤-٤).

شکل ٤-٤ الگوهای حاشیه

۳- با انتخاب گزینهی Custom Margin، پنجرهی Page Setup باز میشود (شکل ۵-٤).

- در زبانهی Margins میتوانید اندازهی حاشیهی بالا (Top)، حاشیهی پایین (Bottom)، حاشیهی راست (Right) و حاشیهی چپ (Left) را وارد کنید (شکل ۵–٤).
  - از Gutter برای وارد کردن عمق شیرازه استفاده کنید.
  - در قسمت Gutter Position محل قرار گرفتن شیرازه را تعیین کنید.

| Margins # | laper Layout |     |                  |         | _   |
|-----------|--------------|-----|------------------|---------|-----|
| Mangina   | and a second | -   | 120300           | 100000  |     |
| Tote      | 2.54 ON      | 4   | formore:         | 2.54 cm | . 9 |
| (eft:     | 2.54 on      | . * | Bights           | 2.54 cm | 9   |
| Coller:   | 0.00         | 0   | Gytter position: | Left    |     |

شکل ۵–٤ تغییر اندازهی حاشیه

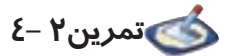

حاشیههای زیر را برای صفحههای خود تنظیم کنید:

حاشیهی چپ و راست: ۱ سانتی متر – حاشیهی بالا و پایین: ۲ سانتی متر – عمق شیرازه : ۱ سانتی متر.

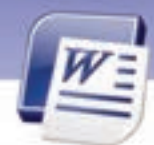

واژه پرداز Word 2007 فصل چهارم: توانایی طراحی صفحات سند

### ۲–۲ درج و حذف Page Break

منظور از Page Break، شکستگی در صفحه است. با صدور دستور Page Break، یک صفحهی جدید ایجاد شده و مکاننما در ابتدای آن قرار میگیرد. برای فرستادن مکاننما به اول صفحهی بعد هرگز از فشردن متوالی کلید Enter استفاده نکنید.

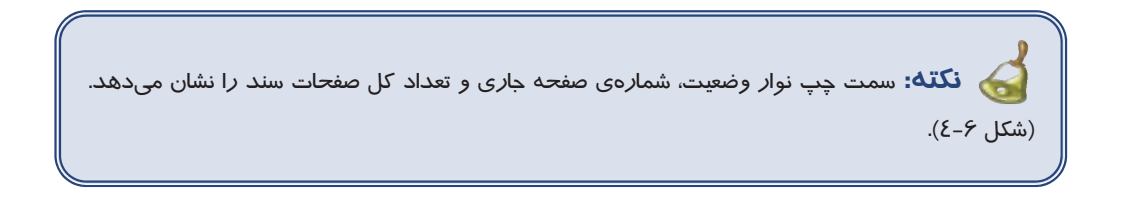

| Page: 120 of 335 | Words: 45,103 | <b>Š</b> | Persian | Overtype |  |
|------------------|---------------|----------|---------|----------|--|
|                  |               |          |         |          |  |

شکل ۶-۶ تعداد صفحهها و شمارهی صفحهی جاری

برای ایجاد یک صفحه جدید از روشهای زیر استفاده کنید:

#### روش اول (زبانهی Insert)

۱ - در محلی که میخواهید نقطهی شروع یک صفحهی جدید باشد، کلیک کنید.

۲- در زبانهی Insert روی Page Break از گروه Page کلیک کنید (شکل ۲-٤).

| Home                              | Incert        | Pag   | e Layout | Re     | ferences            | Mail      | lings |
|-----------------------------------|---------------|-------|----------|--------|---------------------|-----------|-------|
| Cover Blank<br>Page Page<br>Pages | Page<br>Break | Table | Picture  | Cip At | Strapes<br>Intratio | Sound Art | Chart |

شکل ۲-۶ گزینهی Page Break در زبانهی Insert

- روش دوم (زبانهی Page Layout)
- ۱ در محلی که میخواهید نقطهی شروع یک صفحهی جدید باشد، کلیک کنید.
- ۲- در زبانهی Page Layout از گروه Page Setup روی دکمهی Breaks کلیک کنید.
  - ۳– از لیست بازشو، گزینهی Page را انتخاب کنید (شکل ۸–٤).

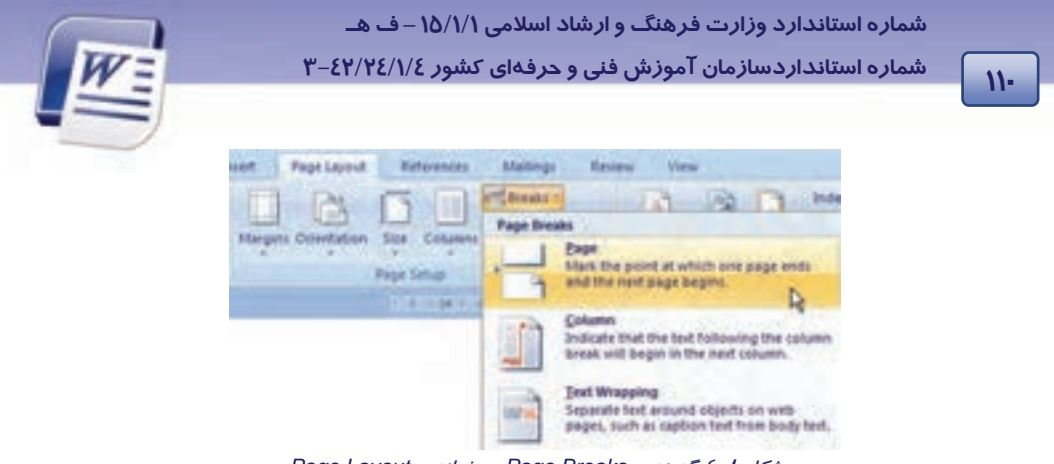

شکل ۸-٤ گزینهی Page Breaks در زبانهی Page Layout

#### • روش سوم(کلید میانبر)

در محلی که میخواهید نقطهی شروع، یک صفحهی جدید باشد، کلیک کنید و کلید میانبر Ctrl + Enter را فشار دهید.

### 3-٤ اضافه کردن تصویر زمینه (Background)

تصویر زمینهی سند، Background نامیده میشود. این تصویر در زیر نوشتهها و تصویرها قرار میگیرد. شما میتوانید تصویر زمینه را به صورت Watermark (کمرنگ) نمایش دهید تـا مـتن روی آن بـه راحتـی خوانـده شود. تصویر زمینه بیشتر برای مرورگرهای وب کاربرد دارد. از Gradient (طیف رنگ)، Pattern (هاشـورها)، Solid Color (رنگهای ساده) و Texture (بافتها) میتوان به عنوان تصویر زمینه استفاده کرد.

کته: تصویر زمینه را فقط میتوان در نمای Full Screen Reading ،Print Layout مشاهده 🖌

- تغییر زمینه سند
- ۱- در زبانهی Page Layout از گروه Page Background روی Page Color کلیک کنید (شکل ۹-٤).

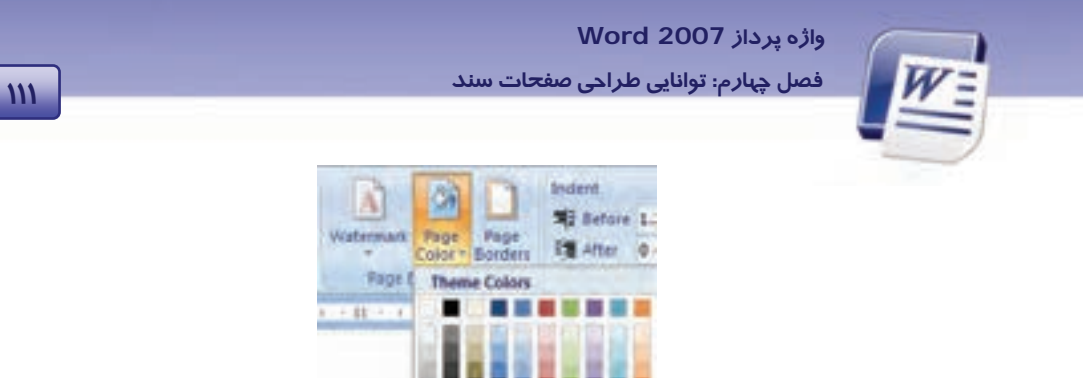

۲- یکی از رنگهای بخش Standard Colors یا Theme Colors را به عنوان رنگ زمینه انتخاب کنید (شکل ۹-٤). همچنین میتوانید از قسمت Fill Effects (شکل۲۰۱-٤) برای انتخاب طیف رنگ (Gradient)، بافت (Texture) و هاشور (Pattern) استفاده کنید (شکل ۲۱۱-٤).

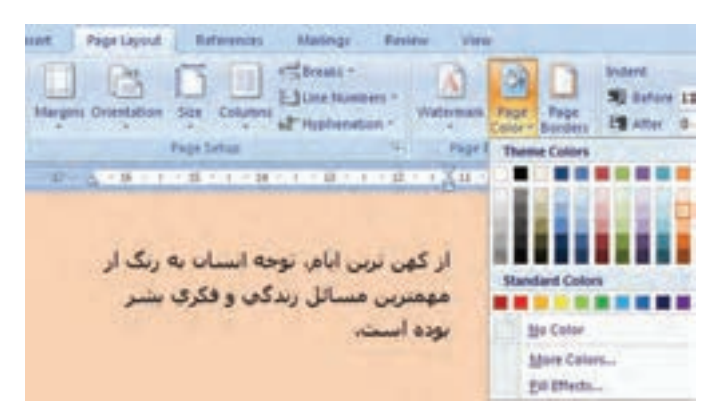

ش*کل ۱۰ – ٤ اعمال رنگ پسزمین*ه

| WE                                    | ـ و ارشاد اسلامی ۱۵/۱/۱ – ف هـ<br>ص فنی و حرفهای کشور ۲۵/۱۷٤/۱۶ –۳                                                                                                    | شماره استاندارد وزارت فرهنگ<br>شماره استانداردسازمان آموزش | 114 |
|---------------------------------------|----------------------------------------------------------------------------------------------------|------------------------------------------------------------|-----|
|                                       | Fill Lifects                                                                                                    | 2 2                                                        |     |
| انتخاب تعداد <i>ر</i> نگ ها<br>شفافیت | Graderit Texture Pattern Picture<br>Colors<br>Operoalers<br>Preget<br>Transporency<br>Figure<br>7g                                                                                                    |                                                            |     |
| نحوه سایه انتخابی                     | Stading styles<br>Ortungontal<br>Orgentical<br>Orgentical<br>O | Sangin                                                     |     |

شکل ۱۱–٤ اعمال طیف رنگ برای تغییر رنگ زمینه

#### حذف رنگ زمینه

در زبانهی Page Layout از گروه Page Background روی Page Color کلیک کنید و گزینهی No Color را انتخاب نمایید (شکل ۹–٤).

• ایجاد تصویر Watermark

به تصویری که به صورت کمرنگ در زمینه ظاهر شود ، تصویر Watermark می گویند.

۱- در زبانهی Page Layout از گروه Page Background روی Watermark کلیک کنید. لیست شکل ۱۲-٤ باز میشود.

۲- روی گزینهی Custom Watermark کلیک کنید.

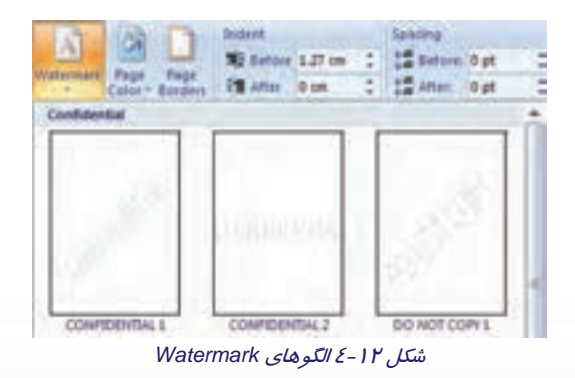

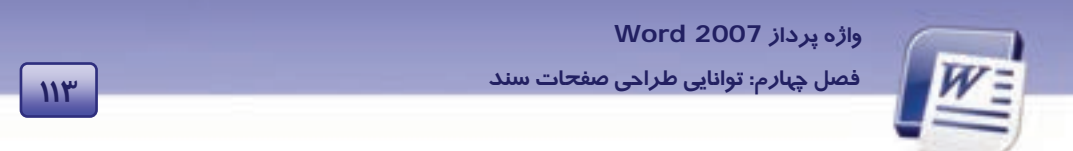

| Printed W                 | itermark            | 2 😫            |
|---------------------------|---------------------|----------------|
| O No water<br>O Picture w | nark<br>stermark    |                |
| Select B                  | scture              |                |
| Scale:                    | Auto                | 👻 🖃 Weshout    |
| O Tegt wat                | inimark.            |                |
| Internet                  | E- E                |                |
| ( testa)                  | ASJED               |                |
| Diviti                    | Terra Charles Palas | -1             |
| 1                         | Sec                 |                |
| faire.                    | Public and          | - Scherennamer |
| - Lorent                  | B Instanti -        | Income         |
|                           | Apply               | Cancel         |

۳- در پنجرهی Printed Watermark گزینهی Picture watermark را انتخاب کنید (شکل ۱۳-٤).

شکل ۲۳-۶ انتخاب تصویر برای Watermark

٤- روی دکمهی Select Picture کلیک کنید.

۵- تصویر مورد نظر خود را انتخاب و روی دکمهی Insert کلیک کنید.

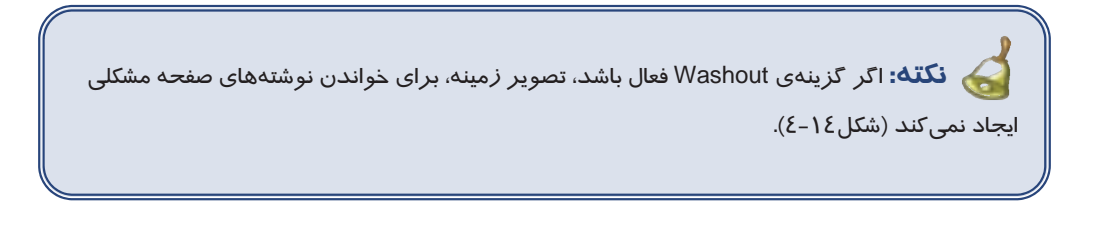

اکر کزینه ی Washout فمال باشد . تمویر زمینه خواندن نوشته های (ن مفحه رامشكل نمى كندأ

شکل ۱٤–٤

• حذف تصویر Watermark:

۱- در زبانهی Page Layout از گروه Page Background روی Watermark کلیک کنید (شکل ۲۱-٤).

۲- گزینهی Remove Watermark را انتخاب کنید (شکل ۱۵-٤).

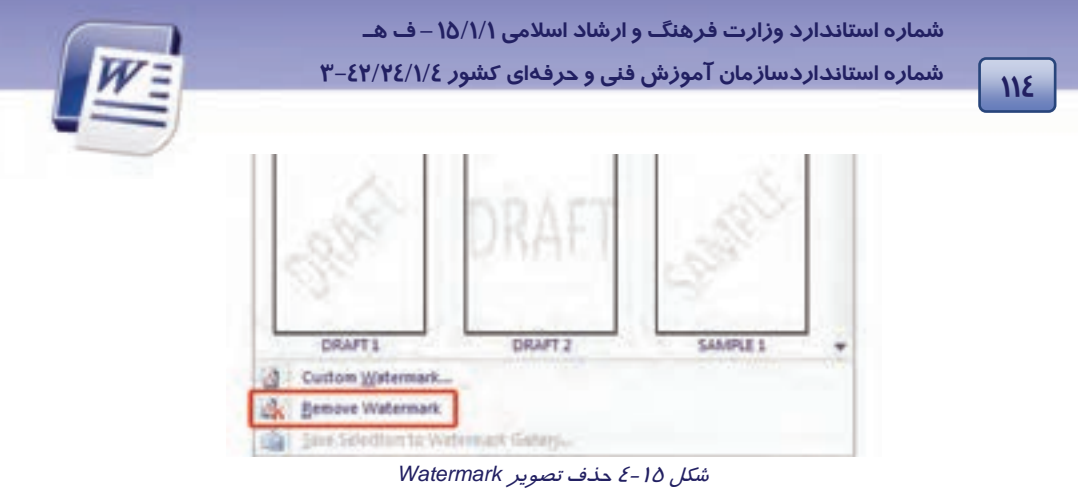

# 💰 تمرین۳ –٤

یک متن را به صورت Watermark روی صفحه ظاهر کنید.(راهنمایی: از Text Watermark کمک بگیرید.)

### ۵-۶ کار با سرصفحه و پاصفحه

سرصفحه (Header) بخشی از صفحه است که عناصر آن در بالای تمامی صفحهها تکرار میشود و پاصفحه (Footer) بخشی از صفحه است که عناصر آن در پایین تمامی صفحهها تکرار میشود.

معمولاً ساعت، تاریخ، شمارهی صفحه، آرم (Logo) شرکت، عنوان و نام فایل در سرصفحه و پا صفحه درج میشوند. میتوانید سرصفحه و پاصفحههای از قبل طراحی شدهی Word را در سند خود درج کنید و به آسانی آن را تغییر دهید و به صورت سرصفحه یا پاصفحهی جدید به گالری خود اضافه کنید.

#### ۱–۵–۶ ایجاد سرصفحه و پاصفحه

برای ایجاد سرصفحه و پاصفحه به روش زیر عمل کنید:

- ۱- در زبانهی Insert از گروه Header And Footer روی Header یا Footer کلیک کنید (شکل ۱۶-٤).
- ۲- طرح دلخواه خود را انتخاب کنید (شکل۱۷–٤). سپس عنصری که قصد دارید در همهی صفحهها تکرار شود را در مکان موردنظر درج نمایید (شکل۱۸–٤).

واژه پرداز Word 2007

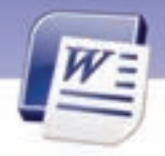

فصل چہارم: توانایی طراحی صفحات سند

| - Number<br>In  | Bear Parts - | Cap - Micel |
|-----------------|--------------|-------------|
| -               | _            | _           |
| (Three Columns) | -            | -           |
| Permit          |              |             |

#### شکل ۱۶ - ٤ الگوهای آمادهی Header

| 2 Peester *<br>2 Page Number *<br>Header & Page | 147) E 14 | Clark Parts -<br>Clarket<br>Down | ier to<br>Baaler | Garto<br>Faster Hill Link In Province<br>Tangetine | C Officeret Fact Rege<br>C Officeret Odd & Cren Reger<br>Show Document Test<br>Ciptume | 0-13 m 1<br>13 m 1<br>13 m 1 | Clase Header<br>and Folder<br>Clase |
|-------------------------------------------------|-----------|----------------------------------|------------------|----------------------------------------------------|----------------------------------------------------------------------------------------|------------------------------|-------------------------------------|
|                                                 | 1.5.1     |                                  | -11-1-1          | 2012001200174                                      |                                                                                        | 190211010                    | (                                   |
|                                                 |           |                                  |                  |                                                    |                                                                                        |                              | 202                                 |

شکل ۱۷-٤ تایپ متن سر صفحه در کادر ظاهر شده

۳- با فشردن دکمهی Close در انتهای زبانهی Design، از این ناحیه خارج شوید (شکل ۱۸-٤).

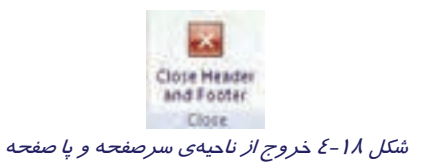

با دابل کلیک در خارج از ناحیهی Header & Footer میتوان به متن سند باز گشت.

شماره استانداردسازمان آموزش فنی و حرفهای کشور ٤٢/٢٤/١/٤-٣

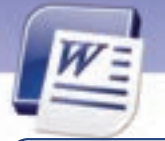

🧹 نکته: میتوانید قالببندی متن درج شده در سرصفحه و پاصفحه را تغییر دهید.

از کلیدهای جهتدار بالا و پایین استفاده از Footer از کلیدهای جهتدار بالا و پایین استفاده کنید.

نکته: هنگام فعال شدن ناحیهی Header & Footer متن سند غیرفعال می شود. عکس این حالت نیز صادق است. یعنی بعد از خروج از ناحیهی Header & Footer ، این ناحیه غیرفعال و متن اصلی فعال می شود.

#### ۲-۵-۶ اضافه کردن سرصفحه و پاصفحهی جدید به گالری

۱- در زبانهی Insert از گروه Header & Footer روی Header (یا Footer) کلیک کنید.

۲-در کادر ظاهر شده روی Edit Header (یا Edit Footer) کلیک کنید (شکل ۱۹-٤) سپس متن یا تصویر را ویرایش کنید (شکل۱۹-٤).

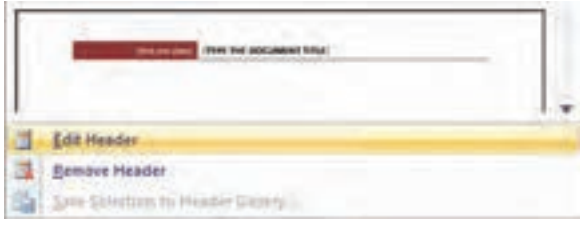

*شکل ۱۹–٤ ویرایش سرصفح*ه

- ۳– متن مربوط به سرصفحه (یا پا صفحه) را انتخاب کنید.
- ٤- بار دیگر روی Header (یا Footer) در گروه Header & Footer کلیک کنید.
- ۵- روی دکمهی Save Selection To Header Gallery (یا Save Selection To Footer Gallery) کلیک کنید (شکل ۱۹–٤).

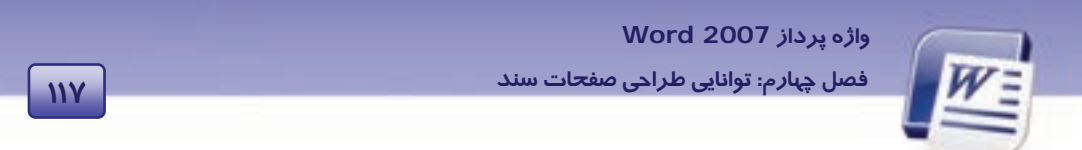

| Create Nev   | v Building Block    | 2 🔀          |
|--------------|---------------------|--------------|
| Mame:        |                     | تولندى هراجي |
| Gollery:     | Headers             | ~            |
| Çebegory:    | General             | ×.           |
| Description: |                     |              |
| Save in:     | Building Blocks     | 4            |
| Options:     | Insert content only | v            |
| -            | ax                  | Cancel       |

۶- پس از انتخاب نام دلخواه برای الگوی سرصفحه روی دکمهی OK کلیک کنید (شکل ۲۰-٤).

شکل ۲۰-٤ تعریف نام جدید برای الگوی سرصفحه

به این ترتیب سرصفحهی (یا پا صفحه) تنظیم شده به لیست گالریهای Word اضافه میشود.

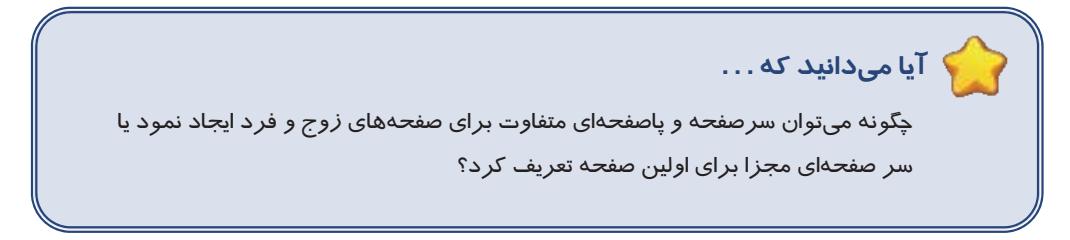

*ر*وش حل:

۱-در کادرمحاورهای Page Setup زبانهی Layout را انتخاب کنید (شکل ۲۱-٤).

۲-گزینهی Different odd and even را فعال کنید.

۳- گزینهی Different first page را فعال کنید.

٤- اگر برای کل سند سرصفحه و پا صفحه طراحی کردهاید، فعال کردن گزینهی Different first page منجر

به حذف Header و Footer صفحهی اول می شود.

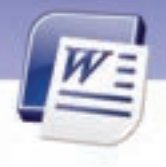

شماره استانداردسازمان آموزش فنی و حرفهای کشور ٤٢/٢٤/١/٤-٣

117

| age Setup         |                |         |     | 2 |
|-------------------|----------------|---------|-----|---|
| Margins Paper     | Layout         | I       |     |   |
| Section           |                |         |     |   |
| Section start:    | New pa         | gé -    | *   |   |
| Section dregtion: | Left-to-       | right   | *   |   |
| Startes with      | (mail)         |         |     |   |
| Different gdd a   | nd even<br>age |         |     |   |
| From edge:        | Header:        | 1.25 cm | (\$ |   |
|                   | Eooter:        | 1.25 cm | 9   |   |

شکل ۲۱-۶ تنظیمات سرصفحه و پا صفحه

#### ۳-۵-۶ حذف کردن سر صفحه و پا صفحه

۱- در زبانهی Insert از گروه Header & Footer، روی Header یا Footer کلیک کنید.

۲-گزینهی Remove Header یا Remove Footer را انتخاب کنید (شکل ۲۲-٤).

شکل ۲۲-۶ حذف پا صفحه

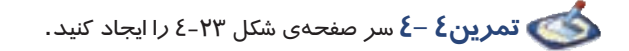

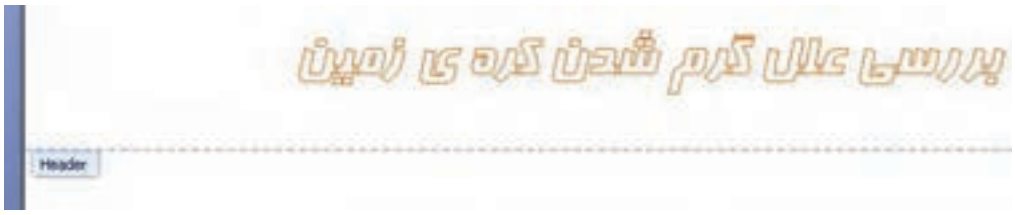

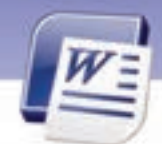

واژه پرداز Word 2007 فصل چهارم: توانایی طراحی صفحات سند

### <u>۶-۶</u> شماره گذاری صفحه

برای حفظ ترتیب صفحهها، خصوصاً وقتی که قصد چاپ آنها را دارید، باید صفحههای خود را شمارهگذا*ر*ی کنید. شمارهی هر صفحه در سرصفحه یا پاصفحه قرار میگیرد. برای شما*ر*هگذا*ر*ی سند به *ر*وش زیر عمل کنید:

۱- در زبانهی Insert از گروه Header & Footer روی Page Number کلیک کنید (شکل ۲٤-٤).

| Shop          | e P     | age Layout |            | deinte    | . Ma    | tings - | Retien    | View    |                 |        |          |     |             |             |                  |      |
|---------------|---------|------------|------------|-----------|---------|---------|-----------|---------|-----------------|--------|----------|-----|-------------|-------------|------------------|------|
|               |         | -          | 125        | P         | 2       | i)      | 0         | B       |                 | 1      |          |     | à.          | A           |                  | A    |
| Page<br>Break | Table . | Picture    | Oip<br>Art | Shaper    | Smathit | Charl   | Hyperint  | Bookman | Cross-reference | Header | Feater   | Pa  | ge<br>bar - | tet<br>Box* | Quick<br>Parts * | Word |
| 1000          | Tables  |            |            | the trade | ni.     |         |           | Leis    |                 | 1 10   | ader it. | 3   | Iop.        | of Page     |                  |      |
|               |         |            |            | 11.40     | 10,10   | 1.1.1   | 2 + + + 2 | 10.0.01 |                 | 1.811  | 1 - 7    | UA. | Lot         | om of Pa    | 94               |      |
|               |         |            |            |           |         |         |           |         |                 |        |          | 8   | Expe        | Margins     |                  |      |
|               |         |            |            |           |         |         |           |         |                 |        |          | 3   | Quer        | ent Popili  | - 146            |      |
|               |         |            |            |           |         |         |           |         |                 |        |          | 10  | for         | at Page     | Number           |      |
|               |         |            |            |           |         |         |           |         |                 |        |          | 24  | 210         | one Perge   | hints            | +    |

شکل ۲٤-۶ شماره گذاری سند

۲-در منوی باز شده، محل درج شمارهی صفحه را تعیین کنید:

- Top Of Page: بالای صفحه
- Bottom Of Page: پایین صفحه
- Page Margins: حاشیههای صفحه
- Current Position: محل قرار گرفتن مکان نما

۳–از گالری طرحهای شماره گذاری صفحه، یکی از مدلها را انتخاب کنید.

٤- برای خروج از ناحیه Header & Footer، در زبانهی Design روی دکمهی Close کلیک کنید.

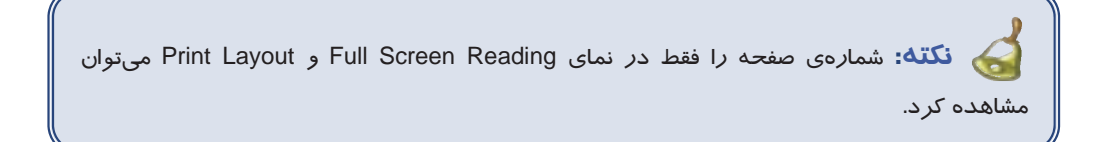

#### حذف شمارهی صفحه

- ۱- روی شمارهی صفحه دابل کلیک کنید تا ناحیه Header And Footer فعال شود.
- ۲- پس از پاک کردن شما*ر*هی صفحه ، برای خروج از ناحیهی Header & Footer روی دکمهی Close کلیک کنید.

شماره استانداردسازمان آموزش فنی و حرفهای کشور ٤٢/٢٤/١/٤-٣

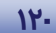

#### قالببندی شمارہی صفحہ

- ۱- در زبانهی Insert از گروه Header & Footer، روی Page Number کلیک کنید (شکل ۲٤-٤).
- Page از منوی باز شده، گزینهی Format Page Number را انتخاب کنید تا کادر محاورهای Page ۲- از منوی باز شده، گزینهی Number Format

| تعیین فرمت شما <i>ر</i> ه صفحه         | Page Number Format              | ? 🔀          |
|----------------------------------------|---------------------------------|--------------|
|                                        | Number <u>f</u> ormat: 1, 2, 3, | <b>~</b>     |
|                                        | Include chapter number          |              |
|                                        | Chapter starts with style:      | Heading 1 😽  |
|                                        | Use separator:                  | - (hyphen) 💉 |
| []                                     | Examples:                       | 1-1, 1-A     |
| ادامه شماره گذاری در<br>ادامه بخش قبلی | Page numbering                  |              |
|                                        | Ocontinue from previous s       | ection       |
|                                        | 🖉 🔿 Start <u>a</u> t:           |              |
| مماره گذاری از یک عدد انتخابی<br>ا     | ОК                              | Cancel       |

شکل ۲۵-۶ کادر قالببندی شمارہی صفحہ

# 💰 تمرین۵ –٤

در یک فایل جدید، ۱۰ صفحه ایجاد کنید و برای آنها شمارهی صفحه درج کنید. این شماره را در پایین و سمت *ر*است صفحه قرار دهید.

## ۲-۷ شماره گذاری خطوط

گاهی اوقات به علتهای مختلف از جمله ویرایش سادهتر سندها لازم است کنار هر خط سند، شماره قرار بگیرد. برای درج شماره در کنار خطها، در زبانهی Page Layout از گروه Page Setup روی دکمهی Line Number کلیک کنید (شکل۲۶–٤).

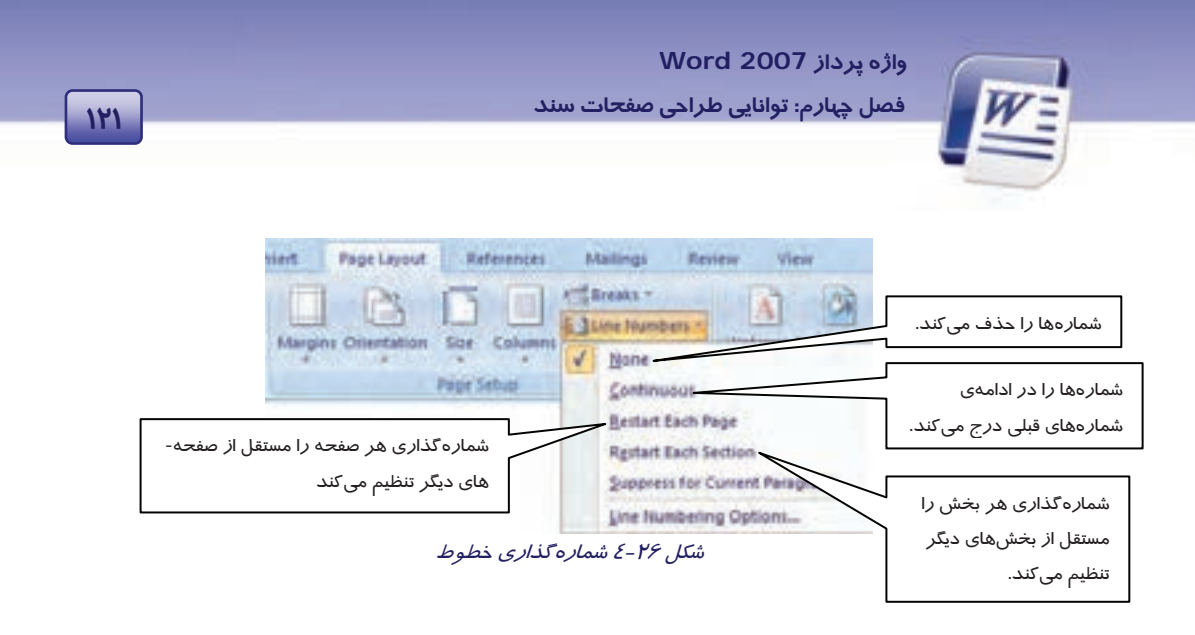

# ۸−٤ چند ستونی کردن متن (Column )

گاهی اوقات برای زیباتر نشان دادن سند، صرفهجویی در کاغذ یا صفحهبندی مجلهای، متن را در چند ستون

تایپ میکنند. به این شیوه، تایپ روزنامهای میگویند.

برای چند ستونی کردن متن از روش زیر استفاده کنید:

۱- در زبانهی Page Layout از گروه Page Setup گزینهی Column را انتخاب کنید (شکل ۲۷-٤).

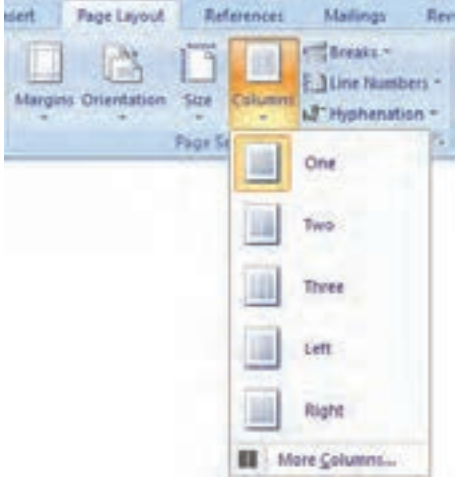

شکل ۲۲-۶ چند ستونی کردن متن

- ۲- منوی باز شده، فرمهای مختلف ستون بندی را نشان میدهد. یکی از آنها را انتخاب کنید.
- ۳- در صورتی که قالب مورد نظر در لیست موجود نباشد، روی گزینهی More Columns کلیک کنید
   تا پنجرهی Columns باز شود (شکل ۲۸–٤).

|              | اسلامی ۱۵/۱/۱ – ف هـ<br>درفهای کشور ۲/۲٤/۱۶ –۳ | شماره استاندارد وزارت فرهنگ و ارشاد<br>۲۲۲ شماره استانداردسازمان آموزش فنی و د |                               |
|--------------|------------------------------------------------|--------------------------------------------------------------------------------|-------------------------------|
|              | Columns                                        | 28                                                                             |                               |
| تعداد ستونها | Presets                                        | يېت ستونها<br>ت به چپ                                                          | تعیین د<br>ا <i>ز ز</i> اسد   |
|              | Sumber of columns:                             | - خط عمودی<br>ستون                                                             | ۔۔۔۔۔<br>ایجاد یک<br>بین دو ہ |
|              | Li 13.3 on O                                   |                                                                                |                               |
|              | Could column with                              | C Shart new column                                                             |                               |
|              |                                                | OK Cancel                                                                      |                               |

شکل ۲۸-٤ کادر محاورهای Columns

نکته: برای جهش بین ستونها (بدون فشردن کلید Enter) باید از قابلیت شکست ستون استفاده شود. از کلیدهای میانبر Ctrl+Shift+Enter برای ایجاد شکستگی در یک ستون و رفتن به ستون بعدی استفاده میشود.

🝏 تمرین ۶ – ٤ متن زیر را در دو ستون تایپ کنید.

قایقی خواهم ساخت خواهم انداخت به آب دور خواهم شد از این خاک غریب که در آن هیچ کسی نیست که در بیشه عشق قهرمانان را بیدار کند

قایق از تور تہی و دل از آرزوی مروارید هم چنان خواهم *ر*اند نه به آبی ها دل خواهم بست نه به دریا- پریانی که سر از آب به در میآرند

# ۹–٤ تنظیم خطهای Hyphenation

جبت هماندازه کردن خطهای متن، برای کلمههایی که در انتبای خط قرار دارند، Hyphen درج میکنیم. این کار باعث میشود تا تعداد کلمههای بیشتری در یک خط قرار بگیرد و متن زیباتر جلوه کند. اگر کلمهای آن

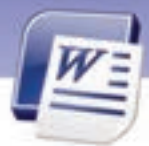

واژه پرداز Word 2007 فصل چبارم: توانایی طراحی صفحات سند

قدر بزرگ باشد که در انتهای یک خط جای نگیرد، Word بهطور پیش فرض آن *ر*ا به ابتدای خط بعدی انتقال میدهد. میتوانید Word را طوری تنظیم کنید که عمل درج Hyphen را بهطور خودکار انجام دهد و یا کاربر بهص*ور*ت دستی Hyphen را تایپ کنید.

نکته: منظور از کلید Hyphen علامت تفریق روی صفحه کلید است.

#### Hyphen ۲-۹–۱ درج Hyphen به صورت خودکار

اگر از روش درج Hyphen به صورت اتوماتیک استفاده کنید، Word هر زمان که لازم بداند عمل درج را انجام

میدهد. در این حالت Hyphen بهطور خودکار در هنگام تایپ کردن، درج میشود.

برای این منظور به *ر*وش زیر عمل کنید:

۱- اطمینان حاصل کنید که هیچ متنی انتخاب نشده است سپس *ر*وی زبانهی Page Layout کلیک کنید.

۲- در گروه Page Setup روی دکمهی Hyphenation کلیک کرده و گزینهی Automatic را انتخاب نمایید(شکل ۲۹-٤).

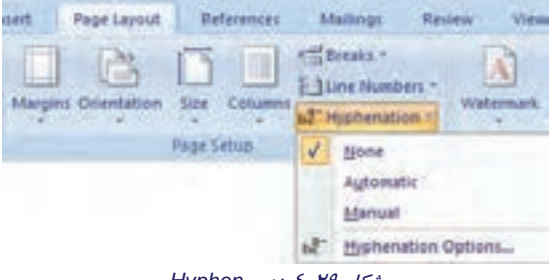

شکل ۲۹-٤ درج Hyphen

نکته: پس از تنظیم Hyphenation به صورت خودکار، اگر سند ویرایش شود، Word باز هم بهطور اتوماتیک عمل درج Hyphen را روی کل سند انجام خواهد داد. برای این کار بهتر است از کلمههای طولانی در متن خود استفاده کنید و سپس کل متن را تراز دوطرفه (Justify) کنید.

# 🍏 تمرین ۲ –٤

۱ – صفحهی جدیدی باز کرده و آن را سه ستونی کنید.

۲- تنظیم Hyphen را روی حالت خود کار قرار دهید.

شماره استانداردسازمان آموزش فنی و حرفهای کشور ٤٢/٢٤/١/٤-٣

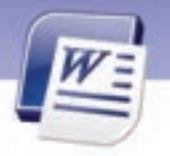

۳– در ستون اول متن زیر را تایپ کنید.

You can insert or change text or graphics in headers and footers. You can insert or change text or graphics in headers and footers. You can insert or change text or graphics in headers and footers.

٤- سایز متن را آنقدر زیاد کنید تا Word به طور خودکار Hyphen درج کند.

### ۲−۹–۲ درج Hyphen در هنگام تایپ

```
در صورتی که بخواهید در هنگام تایپ کردن Hyphen را درج کنید، میتوانید از روش زیر استفاده کنید:
```

۱- در زبانهی Home از گروه Paragraph، روی دکمهی Show/Hide کلیک کنید (شکل ۳۰-٤).

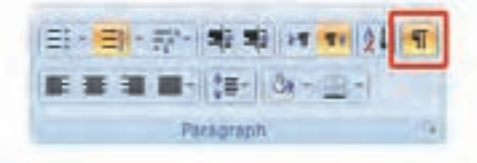

شکل ۳۰-٤ کلید Show/Hide

- ۲- روی قسمتی از کلمه که میخواهید در آنجا Hyphen درج شود، کلیک کنید.
  - ۲۵ Ctrl + Hyphen را فشار دهید.

#### Hyphen به صورت دستی

اگر از روش درج Hyphen به صورت دستی (Manual) استفاده کنید، Word کلمههایی که لازم است Hyphen در آنها درج شود را جستجو میکند و از شما برای درج Hyphen در بین تک تک کلمهها، تأیید میگیرد. در این حالت کلمههایی را که Word در آنها Hyphen درج کرده است، مشاهده خواهید کرد و در مورد درج Hyphen در آنها تصمیم خواهید گرفت.

برای این منظور از روش زیر استفاده کنید:

۱- روی زبانهی Page Layout کلیک کنید.

۲- در گروه Page Setup روی دکمهی Hyphenation کلیک کنید.

۳- از لیست باز شو Manual را انتخاب کنید.

٤- Word کلمههایی که نیاز به درج Hyphen دارند را به شما نشان میدهد و از شما تایید می گیرد.

- در صورتی که Yes را انتخاب کنید. موافق هستید که در محل تعیین شده، Hyphen قرار گیرد.
- در صورتی که محل درج را مناسب نمی دانید، روی محل مناسب کلیک کنید و دکمه Ok را انتخاب کنید (شکل ۳۱–٤).

| 149 | واژه پرداز Word 2007<br>فصل چهارم: توانایی طراحی صفحات سند | W |
|-----|------------------------------------------------------------|---|
|     | Microsoft Office Word  Hyphenation is complete.  OK        |   |
|     | شکل ۳۱–۶ تکمیل عملیات Hyphen                               |   |

#### Hyphen حذف 8–۹–٤

برای حذف کردن Hyphen هایی که به روش خودکا*ر درج* شدهاند، از روش زیر استفاده کنید:

۱- در زبانهی Page Layout از گروه Page Setup روی Hyphenation کلیک کنید.

None -۲ را انتخاب کنید (شکل ۲۹–٤).

# -۱-٤ ایجاد پاورقی (Foot note)

در هنگام تایپ یک کتاب یا مقاله، ضرورت ایجاد میکند که برای روشن شدن مطالب، از پاورقی استفاده کنیـد. برای مثال چنانچه مایل باشید اطلاعات بیشتری در مورد یـک واژه از سـندتان بـه خواننـده بدهیـد یـا معـادل فارسی یا لاتین یک کلمه *ر*ا درج کنید این اطلاعات *ر*ا میتوانید به صورت پاورقی در پایین صفحه ایجاد کنید.

### **۱--۱-3 ایجاد پاورقی**

برای درج پاورقی برای یک عبا*ر*ت خاص به روش زیر عمل کنید:

- روش اول (با زبانهی References)
- ۱- مکان نمای ماوس را بعد از عبارتی که میخواهید برای آن پاورقی درج کنید، قرار دهید.
  - ۲- زبانهی References را انتخاب کنید.
  - ۳- در گروه Footnotes روی گزینهی Insert footnote کلیک کنید (شکل ۳۲-٤).

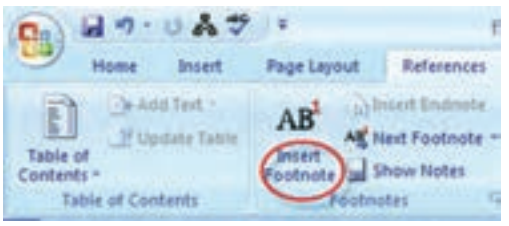

شکل ۲۲-٤ زبانهی References برای ایجاد پاورقی

٤- بلافاصله مكان نما به پايين صفحه انتقال مىيابد و شمارهى پاورقى بهطور خودكار درج مىشود.

شماره استانداردسازمان آموزش فنی و حرفهای کشور ٤٢/٢٤/١/٤-٣

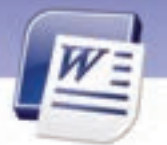

- ۵- توضیح مربوط به پاورقی را تایپ کنید. در صورتی که توضیح شما به زبان فارسی است کلیدهای میـانبـر Ctrl + shift سمت راست را فشار دهید تا شمارهی پاورقی و مکان نما در سمت راست قرار گیرند.
  - روش دوم (با کادر محاور های Footnote and endnote)
- Footnote and در گروه Footnotes روی السکیک کنید تا کادر محاورهای References در زبانهی endnote and در گروه endnote
  - ۲- در کادر محاورهای ظاهر شده میتوانید قسمتهای زیر را تنظیم کنید.
    - ۳- روی دکمهی Insert کلیک کنید (شکل ۳۳-٤).

149

| تعیین محل قرا <i>ر</i> گیری پاورقی    | Footnote and En   | dnote 🛛 🤉 🔀      |
|---------------------------------------|-------------------|------------------|
|                                       | Location          |                  |
| تعیین محل قرار گیری پا متنی           | · Ecotnotes:      | Bottom of page 🔗 |
|                                       | (Endodas:         | Eod of document  |
| قالببندی شما <i>ر</i> هگذا <i>ر</i> ی |                   | Convert          |
|                                       | Format            |                  |
| استفاده از یک نشانهی خاص              | Number formatz    | 1, 2, 3, 👻       |
|                                       | Cystom mark:      | Symbol           |
| 🛁 تعیین شمارہی شروع پاورقی            | Start at:         | 1 0              |
|                                       | Numbering:        | Continuous 💌     |
| تعیین نحوه ادامهی                     | Apply changes     |                  |
| شما <i>ر</i> ه گذاری                  | Apply changes to: | Whole document   |
|                                       |                   | Count            |
|                                       | Faer              | Serve Stor       |

شکل ۳۳-۶ کادر محاورهای برای انجام تنظیمهای پاورقی

نکته: برای حذف پاورقی کافی است که شمارهی پاورقی مورد نظر را در داخل متن انتخاب نمائید و کلید Delete را از روی صفحه کلید فشار دهید.

می باشد. Ctrl+Alt+F آیا میدانید که ... کلید میانبر برای درج پاورقی Ctrl+Alt+F می باشد.

واژه پرداز Word 2007 فصل چپارم: توانایی طراحی صفحات سند

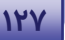

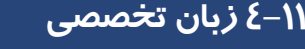

Page margins are the blank space around the edges of the page. In general, you insert text and graphics in the printable area between the margins. However, you can position some items in the margins – for example: headers, footers, and page numbers.

Headers and footers are areas in the top, bottom, and side margins (Margin: The blank space outside the printing area on a Page.) of each page in a document.

با توجه به متن به پرسشهای زیر پاسخ دهید.

1. It is the free space around the edge of the page a) Page b) Page margins C) Header d) Footer 2- Printable area is..... a) Text and graphics b) Page Margins c) Area between the Margins d) Blank space 3- Which one couldn't be positioned in the margins? a) Header b) Page Number c) Footer d) Ruler 4- Where can you see header and footer? a) Top of page b) Bottom of page c) In margins of a page d) All of the above

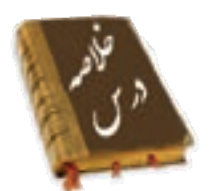

- Layout صفحه، تنظیماتی مانند اندازهی حاشیهها، سایز کاغذ، جبت چاپ کاغذ و تنظیمات سرصفحه و پاصفحه را تعیین میکند. این تنظیمات بیشتر به کمک زبانهی Page Layout انجام میشود.
- منظور از Page Break شکستگی در صفحه است. از این قابلیت برای ایجاد صفحهی جدید استفاده می شود.
  - به فضاهای خالی بین متن و لبههای کاغذ، حاشیه (Margin) می گویند.
- زمینهی سند،Background نامیده میشود. Backgroun در زیر نوشتهها و تصویرهای سند قرار می گیرد.
   میتوان تصویر زمینه را به صورت Watermark نمایش داد تا متن روی آن به راحتی خوانده شود.

177

شماره استانداردسازمان آموزش فنی و حرفهای کشور ٤٢/٢٤/١/٤-٣

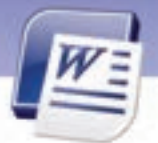

- آنچه در سرصفحه و پاصفحه قرار گیرد، در همهی صفحات تکرار می شود. معمولاً ساعت، تاریخ و شمارهی صفحه در سرصفحه و پاصفحه درج می شود.
- گاهی اوقات به علتهای مختلف از جمله ویرایش سادهتر سند، لازم است کنار هر خط سند شماره قرار گیرد.
- برای زیباتر نشان دادن سند، صرفهجویی در کاغذ یا صفحهبندی مجلهای میتوان متن را به صورت چندستونی تایپ کرد.
  - برای همترازی خطهای متن، در کلمههایی که در انتهای خط قرار دارند، Hyphen درج می کنیم.

|             | واژه نامه         |
|-------------|-------------------|
| Automatic   | خودکار            |
| Column      | ستونبندى          |
| Footer      | پاصفحه            |
| Gutter      | عمق شيرازه        |
| Height      | ار تفاع           |
| Header      | سرصفحه            |
| Hyphenation | درج Hyphen        |
| Hide        | مخفی کردن         |
| Insert      | درج کردن          |
| Landscape   | خوابیده، افقی     |
| Line Number | شما <i>ر</i> ہ خط |
| Margin      | حاشيه             |
| Manual      | دستى              |
| Orientation | جہت               |
| Page Layout | طرحبندی صفحه      |
| Page Setup  | تنظيمات صفحه      |
| Portrait    | عمودی، ایستاده    |
| Page Break  | شکستگی صفحه       |
| Page Number | شماره صفحه        |
| Remove      | پاک کردن          |
| Width       | لنبري             |
|             |                   |

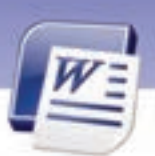

واژه پرداز Word 2007

🗹 درستی یا نادرستی گزینه های زیر را تعیین کنید.

فصل چہارم: توانایی طراحی صفحات سند

# آزمون تئو**ر**ی

| ا وگروه Page Background روی Hyphenation کلیک   | - برای درج Hyphen، از زبانهی Page Layout                           |
|------------------------------------------------|--------------------------------------------------------------------|
|                                                | کنید.                                                              |
| Ev صفحهی زوج است.                              | ۲- منظور از Odd Page صفحهی فرد و en Page                           |
| هی سند وجود ندا <i>ر</i> د.                    | ۳- امکان تعریف سرصفحهی مجزا برای اولین صفح                         |
| رهی صفحه نیز میتوان استفاده کرد.               | ٤- از قابلیت تعریف شمارهی خط برای تعریف شمار                       |
|                                                | 🗹 گزینهی صحیح را انتخاب کنید.                                      |
| کرد؟                                           | ۵- در کدام نما میتوان شکستگی صفحه را مشاهده                        |
| Web Layout (-                                  | الف ) Print Layout                                                 |
| د) Draft                                       | ج) Full Screen                                                     |
| میکند؟                                         | <ul> <li>۶- کدام گزینه جهت کاغذ را خوابیده و افقی تنظیم</li> </ul> |
| بــ Landscape                                  | الف) Page Setup                                                    |
| د) Layout                                      | ج) Portrait                                                        |
| بم میکند؟                                      | <ul> <li>۲- کدام گزینه جهت کاغذ را عمودی و ایستاده تنظر</li> </ul> |
| ليب Landscape                                  | الف) Page Setup                                                    |
| د) Layout                                      | ج) Portrait                                                        |
| ر زبانهی Page Layout مورد استفاده قرار میگیرد؟ | ۸- برای تنظیم حاشیهها و جہت کاغذ کدام گروہ د                       |
| ب-) Page Setup                                 | الف) Page Background                                               |
| د) Theme                                       | ج) Paragraph                                                       |
|                                                | ۹- کدام گزینه در حاشیه قرار می گیرد؟                               |
| ب) پا صفحه                                     | الف) سر صفحه                                                       |
| د) هر سه مو <i>ر</i> د                         | ج) شما <b>ر</b> ه صفحه                                             |
| ه میشود؟                                       | ۰۱- برای شکستگی صفحه از کدام <i>ز</i> بانه استفاده                 |
| ب) Insert                                      | الف) Home                                                          |
| د) View                                        | ج) Page Layout                                                     |
| ىت؟                                            | ۱۱ کدام زبانه برای تنظیم حاشیهها مناسب اس                          |
| ب) Insert                                      | الف) Home                                                          |
| د) View                                        | ج) Page Layout                                                     |
| مناسب است؟                                     | ۱۲ برای از بین بردن رنگ زمینه کدام گزینه                           |

شماره استانداردسازمان آموزش فنی و حرفهای کشور ٤٢/٢٤/١/٤-٣

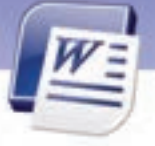

سا No Color الف) More Color د) پس از انتخاب تصویر زمینه کلید Del را فشار میدهیم. Theme Color (7 کدام گزینه متن زمینه را بسیار کمرنگ میکند؟ -18 Watermark ( الف) Text Watermark No Watermark (7 د) Picture Watermark برای شماره گذاری صفحهها، در زبانهی Insert از کدام گروه استفاده میشود؟ -18 س) Number الف ( Footnote ج Page Number (ج د) Header And Footer با کدام روش نمیتوان Hyphen درج کرد؟ -10 الف) کلیدهای Ctrl + Hyphen ے) Automatic د) Manual ج) کلید Hyphen با کدام زبانه میتوان متن *ر*ا چند ستونی کرد؟ -19 الف) Page Layout س) Home ج) Insert د) View کدام گزینه باعث به وجود آمدن خطوط جداکننده در بین متنهای چند ستونی میشود؟ -17 د) Right To Left الف) Line Between د) Number Of Columns Column (7 برای کار با Hyphen در زبانهی ...... روی دستور ...... کلیک کنید. -۱λ ے Pages – Insert الف) Show / Hide – Home ج Page Setup – Page Layout (ج د) Paragraph – Page Layout برای ایجاد سرصفحه و پا صفحهی مشتر ک برای تمام صفحههای سند کدام گزینه مناسب است؟ -19 Header and Footer (ے الف) Different first page Different odd and even pages (? د) Page Setup کدام کلید برای حرکت بین Header و Footer به کار می رود؟ -۲۰ (ب 1 الف) د) Tab ج) → کدام روش برای غیرفعال کردن سرصفحه مناسب نمی باشد؟ -71 الف ) انتخاب Close ب) دابل کلیک کردن د*ر* وسط صفحه ج) کلیک راست روی Header and Footer د) هیچ کدام با کدام گزینه میتوان متنهای روزنامهای ایجاد کرد؟ -77 ب) Column الف) Tab

۱۳-

واژہ پرداز Word 2007

فصل چہارم: توانایی طراحی صفحات سند

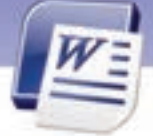

ج) Paragraph د) Header and Footer ۲۳- كدام يک از روشهای درج Hyphen ، برای قرار دادن Hyphen تأييد میخواهد؟ الف) Automatic ج) فشار دادن كليدهای Ctrl + Hyphen د) هر سه روش

131

⊠در جای خالی عبارت مناسب بنویسید.

- ۲٤- 🔹 کلید میانبر درج شکستگی صفحه ........ است.
- ۲۵- برای درج شمارهی صفحهی جاری از زبانهی ....... استفاده میشود.
  - ۲۶- منظور از Page Width ..... و Page Height .....
    - Gutter 🛛 -۲۷ در Page Setup مربوط به ........ است.

#### 🗹 به پرسشهای زیر پاسخ تشریحی بدهید.

- ۲۸ حاشیه را تعریف کنید.
- ۲۹- روش تنظیم حاشیهها را شرح دهید.
- ۳۰- چگونه میتوان یک پاکت نامه *ر*ا به عنوان کاغذ چاپ تنظیم کرد؟
  - ۳۱- معمولاً چه عناصری در حاشیهها قرار می گیرند؟
    - Watermark –۳۲چیست؟
    - ۳۳ سر صفحه را تعریف کنید.
  - ۳٤- 🤍 روشی برای حذف سر صفحه و پا صفحه بیان کنید.
    - Hyphen –۳۵ چیست؟
    - ۳۶- در چه صورت متن را چند ستونی می کنیم؟
  - ۳۷- گزینههای مشخص شده در شکل (۳٤-٤) را توضیح دهید.

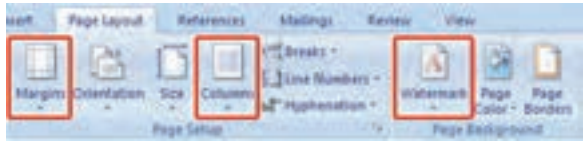

شكل ۳٤-٤ زبانهی Page layout

### آزمون عملی

- ۱- حاشیه سمت چپ سند را به ۳/۵ سانتیمتر افزایش دهید.
  - ۲- جہت کاغذ را افقی کنید.

شماره استانداردسازمان آموزش فنی و حرفهای کشور ٤٢/٢٤/١/٤-٣

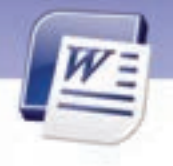

- ۳- زمینه را به رنگ سبز و نوشتههای آن را به رنگ زرد تغییر دهید.
  - ٤- صفحه چاپی را در اندازهی پاکت نامه تنظیم کنید.

- ۵- سند را طوری تنظیم کنید که شیرازهای در بالای صفحه به اندازهی ۲ سانتیمتر داشته باشد.
- ۶- برای صفحههای زوج سند خود، سرصفحهی " فصل چها*ر*م" و برای صفحههای فرد آن سرصفحهی " Word 2007" *ر*ا تعریف کنید.
  - ۲- در پاصفحه، شمارهی صفحه را با قالب یونانی تهیه کنید.
    - -۸ Hyphen ادر حالت خود کار فعال کنید.
    - ۹- سه بیت شعرزیر را در حالت روزنامهای تایپ کنید.
  - تو خدای بیشریکی تو در آن زمان که نامی تو یگانهای و دانا زجبان نبود، بودی تو چه خوب و مهربانی در بستهی جهان *ر*ا تو که پاکی و توانا به جهانیان گشودی